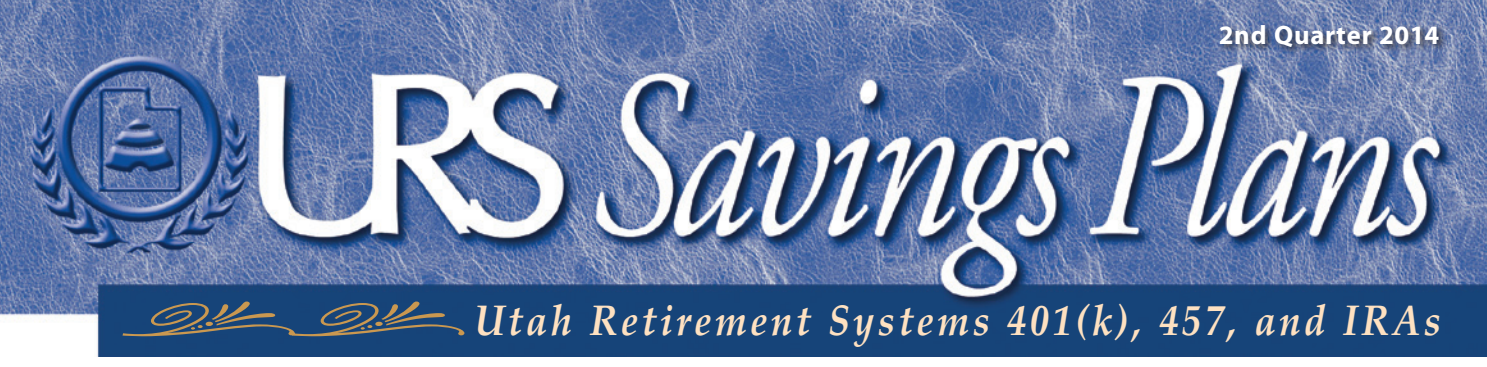

An informational bulletin published quarterly for members of the Utah Retirement Systems

# myURS New Authentication

OU MAY HAVE NOTICED SOME CHANGES to the myURS log in process. To better protect your information, we're adding security features to myURS. If you would like to access your myURS account online to view your balance, make investment transfers, enroll etc., you must complete the new authentication process. Please follow the steps below to set up your new log in information. Go to **www.urs.org** and click on *Member Login* in the upper right hand corner to begin.

The requirements for your user ID and password are changing. You may have to create new ones.

Select a security image and phrase. These will help you identify your account. If you don't see them when you log in, you may be in the wrong place or your security may have been compromised.

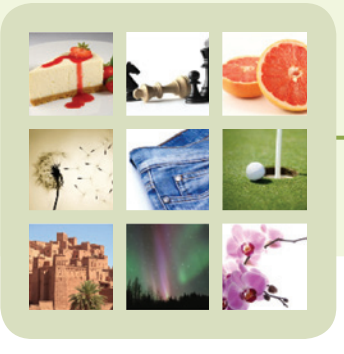

| New User ID                                                                                                    |   |                      |
|----------------------------------------------------------------------------------------------------|---|----------------------|
| <ul> <li>At least eight characters long</li> <li>Cannot contain your SSN</li> <li>Only letters, digits, and<br/>underscores</li> </ul>                                                                                                    |   |                      |
| Email Address                                                                                                    |   |                      |
| Password                                                                                                    |   |                      |
| <ul> <li>At least eight characters long<br/>Must use al least three of the<br/>following:</li> <li>lower case letters</li> <li>upper case letters</li> <li>numbers</li> <li>symbols</li> </ul>                                                                                                    |   |                      |
| Confirm Password                                                                                                    |   |                      |
| <b>Security Image</b><br>Choosing a security image helps you identify<br>your account. If you were ever to see an<br>image other than the one you chose, it would<br>mean you are in the wrong place, or<br>someone is possibly hacking your account.<br>The same applies to the Security Phrase<br>below. |   | No Image<br>Selected |
|                                                                                                    |   | Select Image         |
| Security Phrase                                                                                                    |   |                      |
| At least two characters long                                                                                                    | [ |                      |
| Cancel                                                                                                    |   |                      |

MyURS New Authentication (Cont.)

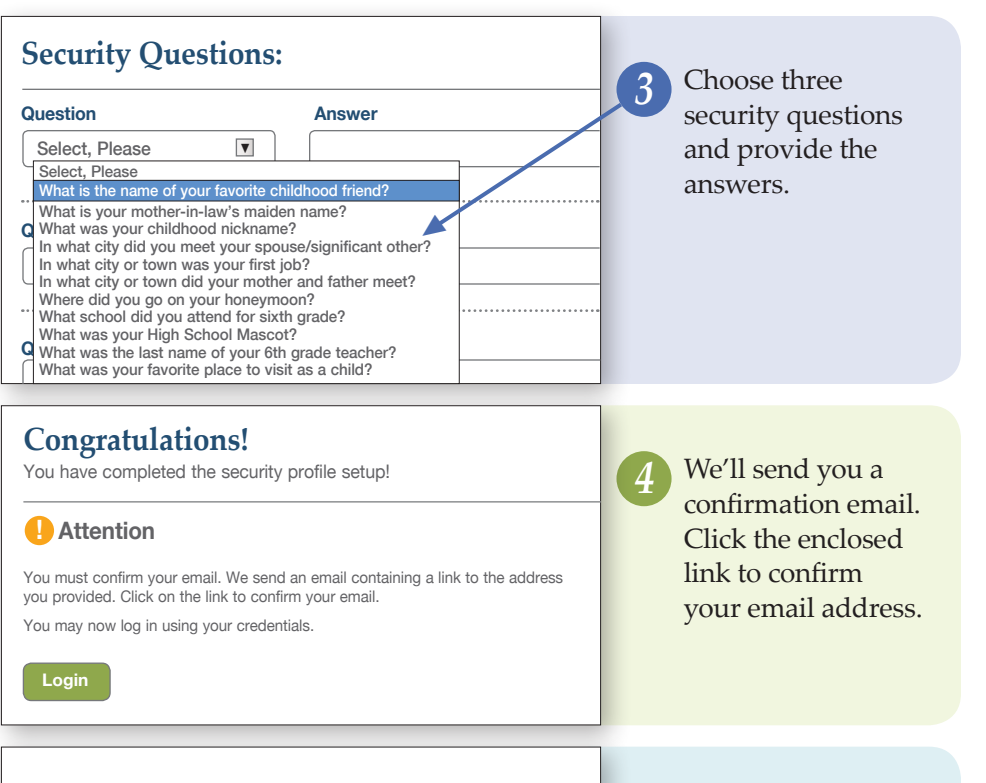

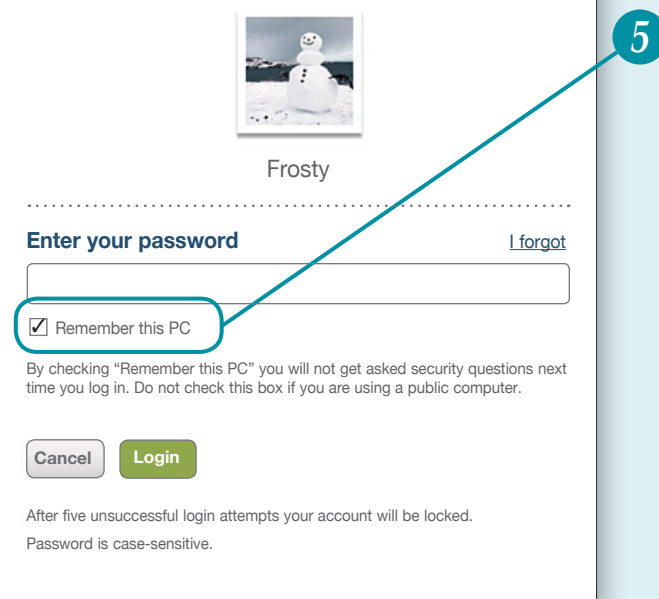

The next time you log in, you must answer one of your three security questions and give your password. You may click to have the information stored so you don't have to type it in when you return on the same computer. Make sure the security image and phrase you choose displays every time you log in.

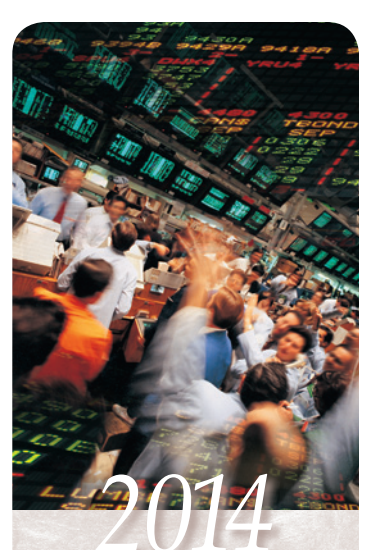

# Stock Market Holidays

The New York Stock Exchange will be closed on the following days during the 2014 calendar year:

> Labor Day September 1

Thanksgiving November 27

#### Christmas December 25

The NYSE Trading Floor will close early, at 11:00 a.m., Mountain Time on Friday, November 28, 2014, (the day after Thanksgiving) and Wednesday, December 24, 2014.

Transfers between investment options cannot be made on market holidays. This and other information about the New York Stock Exchange can be found at **www.nyse.com**.

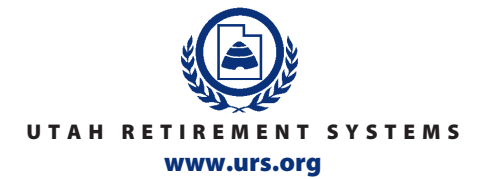

### Salt Lake City Office

**401(k), 457, and IRAs** P.O. Box 1590, Salt Lake City UT 84110-1590 Or visit us at: 560 East 200 South, Suite 200, Salt Lake City, UT 84102-2021 Phone: 801-366-7720 • 800-688-401k • Fax: 801-366-7445 • 800-753-7445

## Southern Utah Branch Office

165 North 100 East #9 St. George, UT 84770-2505 Phone: 435-673-6300 • 800-950-4877